## 雨课堂教师操作手册

1、什么是雨课堂

雨课堂是清华大学在线教育办公室和学堂在线共同推出的新型智慧教学工 具,是教育部在线教育研究中心的最新研究成果。

通过连接师生的智能终端,雨课堂将课前 - 课上 - 课后的每一个环节都赋 予全新的体验,快捷免费地实现大数据时代的智慧教学,包括师生多元实时互动, 教学全周期数据分析等。

雨课堂全部功能基于 PPT 和微信,轻量易用,操作便捷。同时支持多语言 版操作,极大地方便外国师生以及外语专业类师生的使用。雨课堂 4.0 版中, 新增视频直播授课、课堂投稿支持小视频、弹幕投稿生成词云等功能,并对柱状 图投屏、分组功能、主观题批改等操作进行优化。

2、安装指南

2.1 电脑端

雨课堂官网( http://www.yuketang.cn/)下载并安装

温馨提示:

电脑需安装 WindowsXP SP3、Windows7 或以上版本 +Office2010 或以上版本; WPS 个人版 (6929) 及以上版本均支持正常安装和使用雨课堂的核心功能。

2.2 手机端

进入微信,搜索"雨课堂",并关注公众号扫码关注雨课堂

温馨提示: 首次使用需填写相关信息,请进行身份绑定。

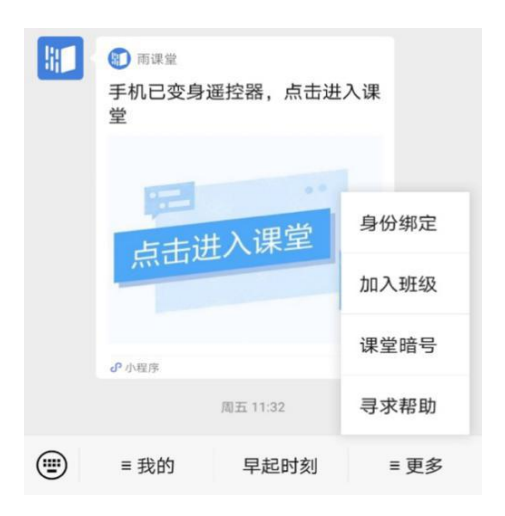

进入"雨课堂"公众号,点击"更多",点击"身份绑定";找到"电子科 技大学";填写账号、密码,账号:工号/学号;密码:初始密码工号/学号后 六位,点击确定完成绑定。

| 내 中国移动 🗢               | 16:21   | L @ 7 🔳 |
|------------------------|---------|---------|
| $\times$               | 身份绑定    | ••••    |
|                        | 电子科技大学  |         |
| 学号/工号:                 |         |         |
| <b>密码:</b><br>提示:密码为工号 | /学号的后六位 |         |
|                        | 确认绑定    |         |
|                        | 取消绑定    |         |
|                        |         |         |
|                        | < >     |         |

3、电脑端安装成功哪里找?

雨课堂是内置在 PPT 中的一个插件, 打开 PPT, 可以在导航栏中找到。

| <sup>第1步:</sup><br>下载安装雨课堂插件 |                                                                                                    |
|------------------------------|----------------------------------------------------------------------------------------------------|
|                              | <ul> <li>在雨课堂官网<u>http://ykt.io/</u>,<br/>进行下载并按提示安装。</li> <li>安装完成后,教师可打开任意PPT文件,导航<br/>栏中出现【雨课堂】(如左图)即为安装成功。</li> </ul> |

4、使用雨课堂授课:

(1) 开启雨课堂授课,选择课程或班级

电脑或手机上点击「开始上课」,教师可用手机或电脑进行翻页,学生 同步收到课件。

注意: 支持使用两种方式开课, 一是原来的桌面 Office 插件端开启雨 课堂授课; 在雨课堂 40 新增加了 web 端使用课件库一键开课。

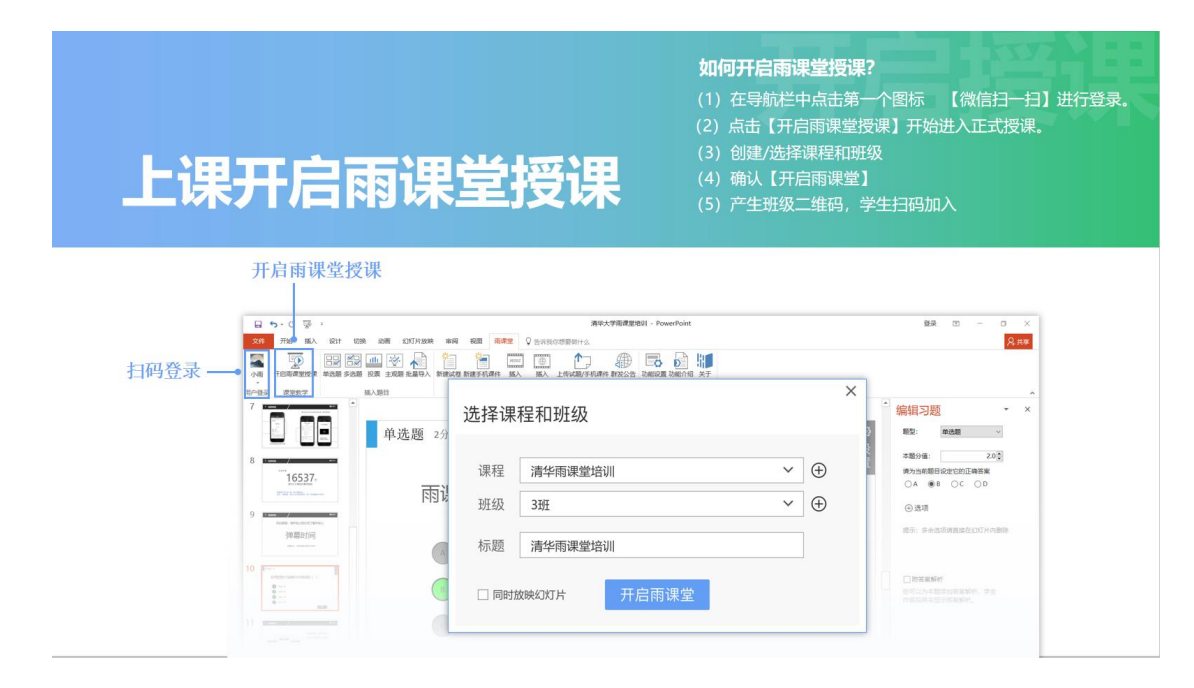

(2)随时互动,深度参与:教师通过 PPT 可以开启语音/视频直播,不改变教学 习惯;

学生通过微信即可接收音视频,无需安装 app;教师通过 PPT 进行签到、 推题、弹幕、投稿、选人、红包等教学互动;学生通过微信接收教学任务, 消息即时提醒 5、更多功能

①直播功能:教师绑定好身份以后,自动开通直播功能。开启雨课堂授课后, 教师即可按照传统教学习惯利用 PPT 进行讲课,可以实现语音直播、视频 直播、PPT 推送,学生可以通过微信接收语音、视频和 PPT。

| <sup>第4步:</sup><br>在线授课                                                                                                    |                                                                                                    | 在线授课                                                                                                    |
|----------------------------------------------------------------------------------------------------|----------------------------------------------------------------------------------------------------|----------------------------------------------------------------------------------------------------|
| 店击图标<br>↓ □ □ □ □ □<br>□ □ □ □ □ □<br>□ □ □ □ □ □ □<br>□ □ □ □ □ □ □<br>□ □ □ □ □ □ □<br>□ □ □ □ □ □<br>□ □ □ □ □ □<br>□ □ □ □ □ □ □<br>□ □ □ □ □ □ □<br>□ □ □ □ □ □ □ □<br>□ □ □ □ □ □ □ □ □<br>□ □ □ □ □ □ □ □ □ □ □<br>□ □ □ □ □ □ □ □ □ □ □ □ □ □ □ □ □ □ □ □ | 设备检测         ×           総入设备:         Homewore Weblic Cateners - HED         -           マ         面回形成         -           協入设合:         東西市民民時時後に Highs Environitionen Audioutistitip         -           協入投合:         東西市民民時時後に Highs Environitionen Audioutistitip         -           協入投合:         -         -         -           「協入現会:         -         -         - | 如何进行直播授课?<br>(1) 点击PPT页面右侧悬浮图标<br>(2) 选择【语音直播】或【视频直播】<br>(3) 选视频输入设备和音频输入设备,<br>预览画面后开启直播即可。<br><b>温馨提示:</b><br>如使用的显笔记本电脑,可直接利用笔记<br>本电脑自带的握像头和麦克风。<br>如使用台式机,需自备摄像头和麦克风, |
|                                                                                                    | 「 输入则试:<br>                                                                                                    | 本电脑目带的摄像头和<br>如使用台式机,需自备<br>接连电脑后,即可正常                                                                                                    |

老师还可以通过推题、弹幕、随机点名等方式进行课堂互动。

②课堂互动:老师还可以通过推题、弹幕、随机点名、课堂红包等方式进行 课堂互动

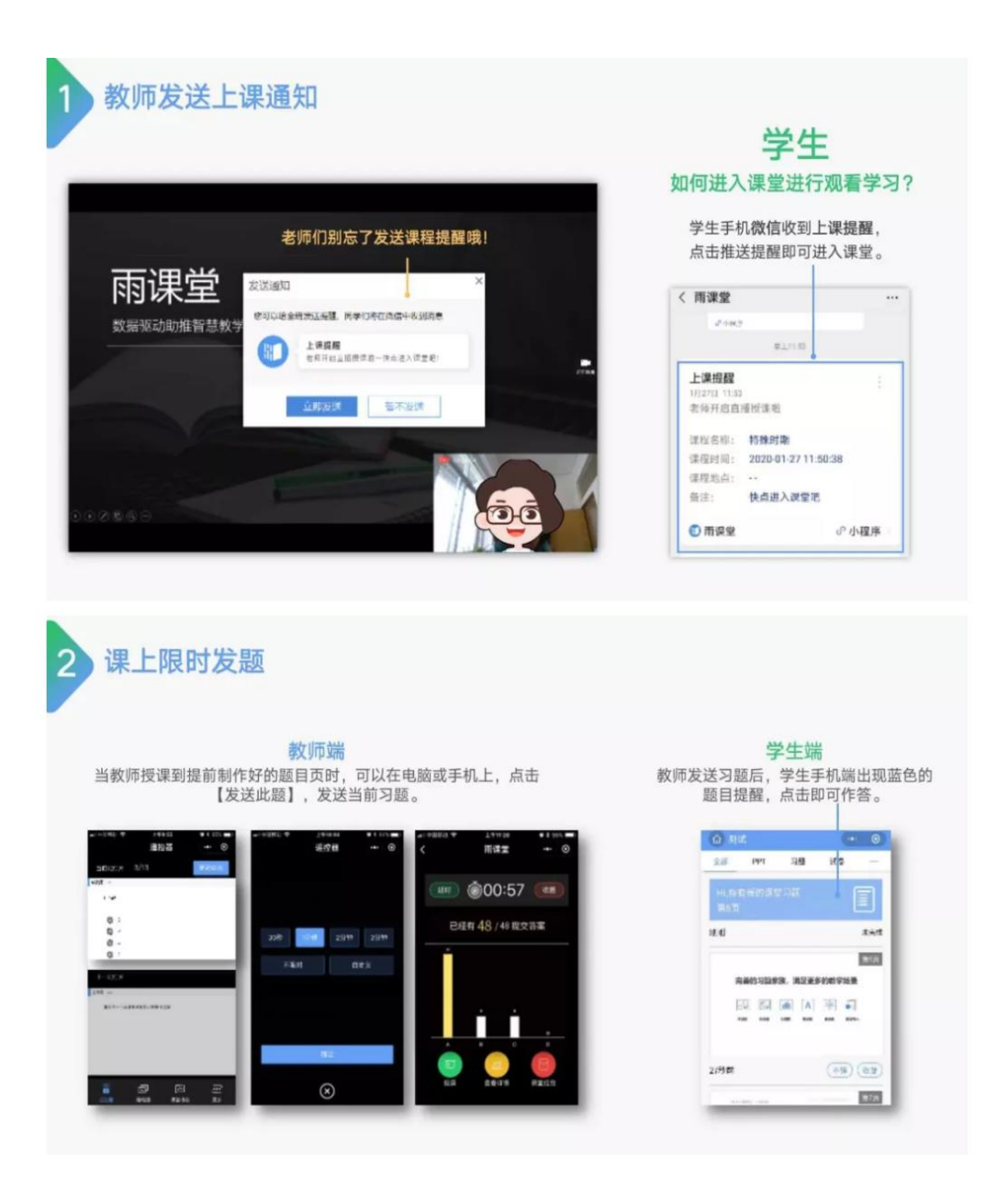

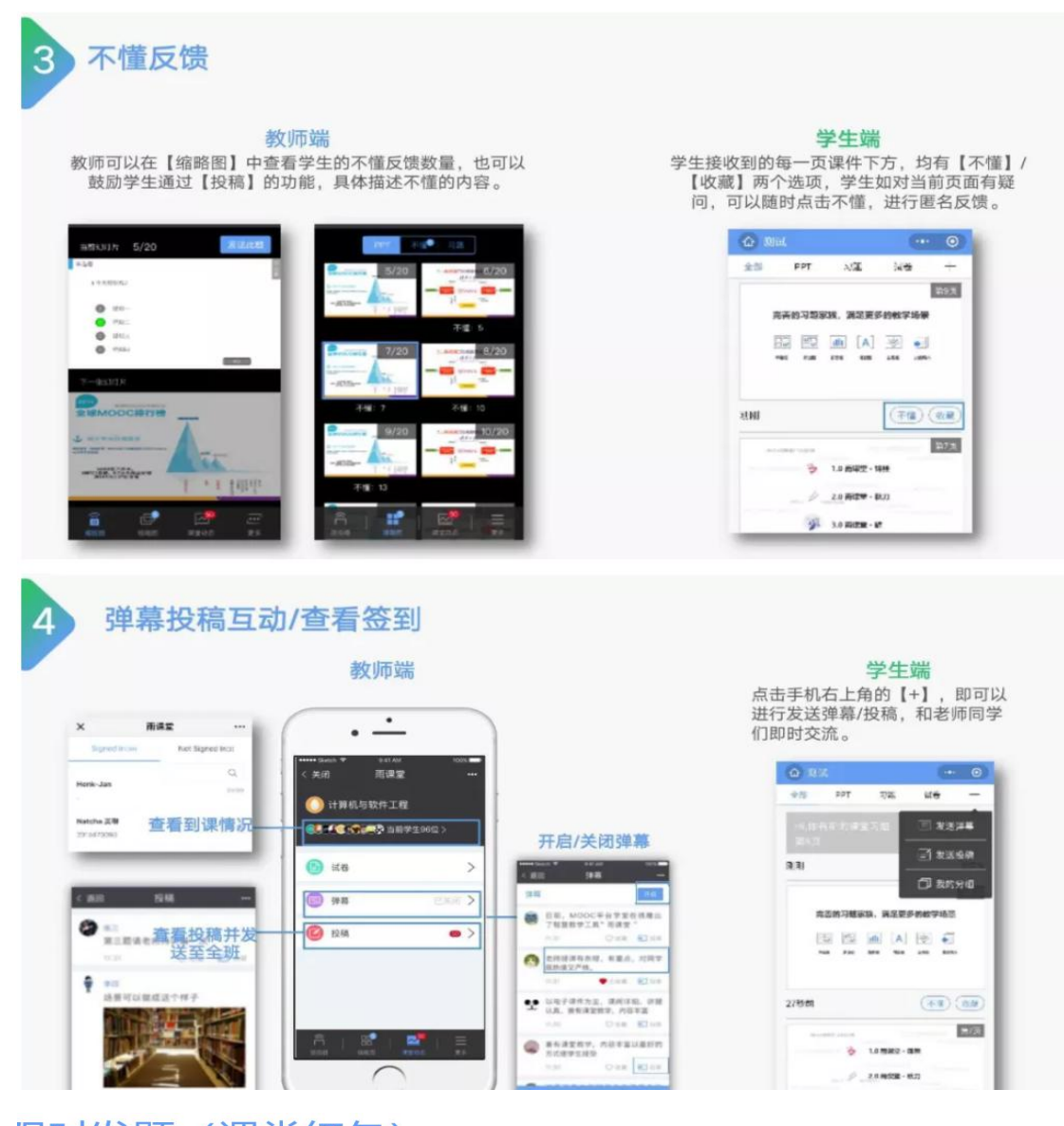

## 限时发题 (课堂红包)

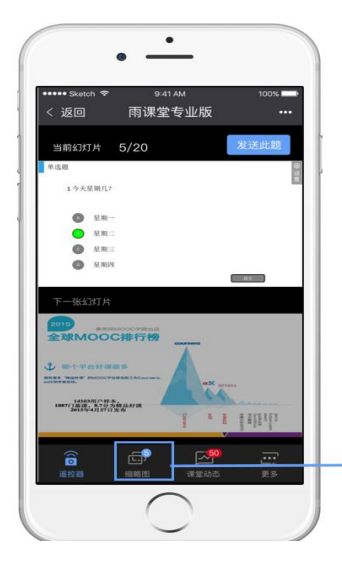

翻页到习题页面,教 师手机端右上角出现 【发送题目】。

点击可直接或限时发 送单个习题。

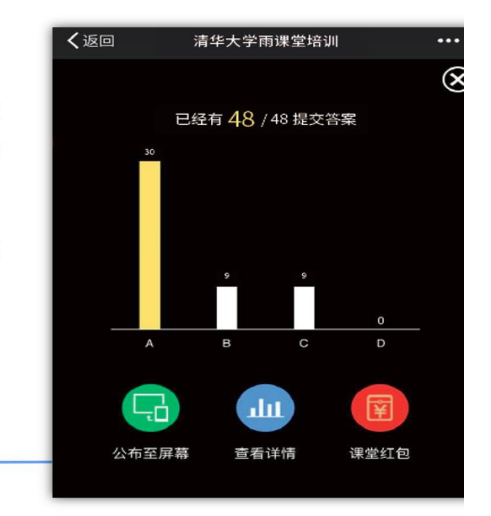

③发放预习/复习课件:现阶段,雨课堂可以帮您实现在 PPT 内 插入题目、 慕课视频、本地视频、语音以及发送外部链接。

↓插入题目↓

雨课堂支持插入单选、多选和投票题。以插入单选题为例:

选择雨课堂,点击"插入题目"选择单选题,

设置题目、选项、分值和正确答案即可。如下:

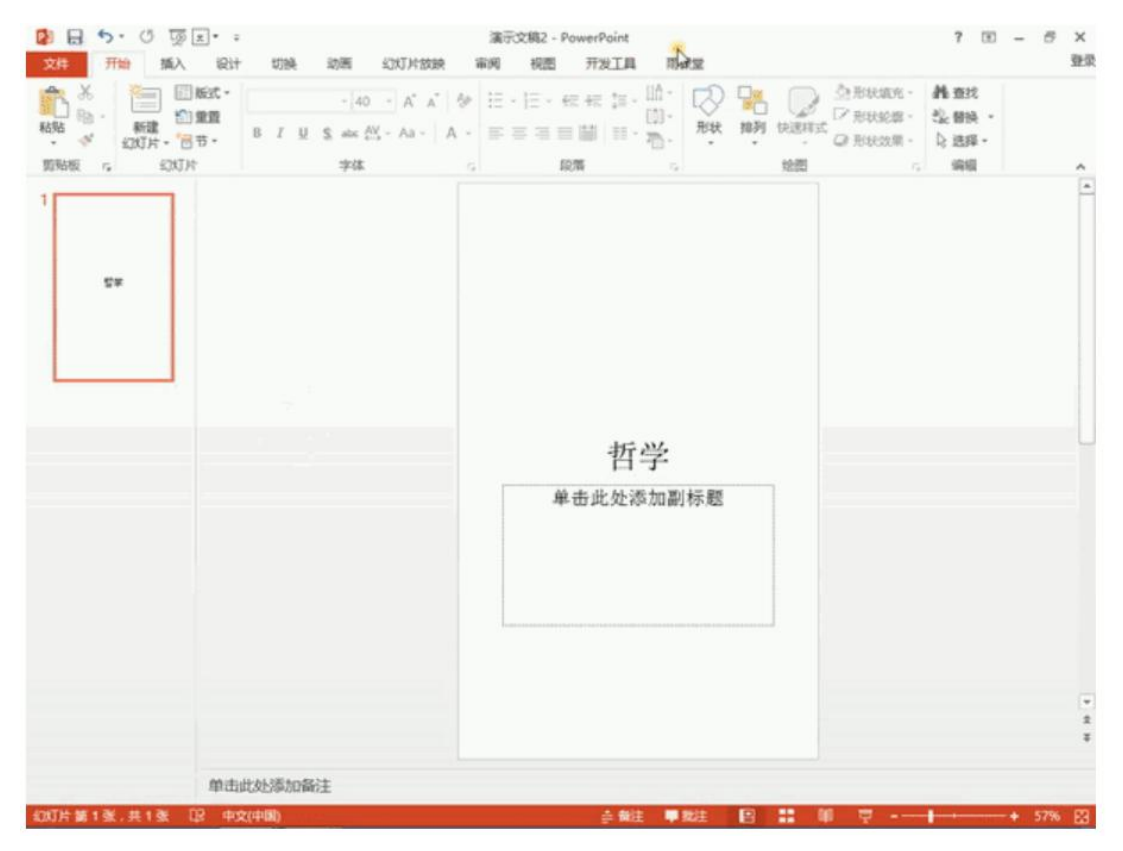

↓插入视频↓

雨课堂支持插入学堂在线所有慕课视频,本地视频,以及来自腾讯、优酷等 主流视频网站的网络视频。以插入慕课视频为例,如下:

| 🗿 🖬 🐬 U 🐺 🗉 🔹                               | 演示文稿2 - Power                                                                                                    | Point         |         | ? 🗉 – 🗗 🗙                                                                                                    |
|---------------------------------------------|----------------------------------------------------------------------------------------------------|---------------|---------|----------------------------------------------------------------------------------------------------|
| 文件 开始 插入 设计 切换                              | 动圈 幻灯片放映 审阅 视图 开                                                                                                    | 没工具 雨津堂       |         | 登录                                                                                                    |
| マジセ市 开田市建築技術 単近間 多近間 投票      用户登录 建築校子 施入第日 | 新建立版 新建手の現件 読入 上<br>高減支援 新建手の現件                                                                                                    | 作过题/手机课件 群发短期 | 功能设置 关于 |                                                                                                    |
|                                             | <ul> <li>投票 最多可选1项</li> <li>234</li> <li>▲ 此处添加选项内容</li> <li>⑤ 此处添加选项内容</li> <li>⑥ 此处添加选项内容</li> <li>◎ 此处添加选项内容</li> <li>⑨ 此处添加选项内容</li> </ul> |               | *       | <ul> <li>× ×</li> <li>通う当時投票保定它的活择模式</li> <li>通知機構式:</li> <li>● 単送</li> <li>● 多迭</li> <li>通知透現</li> <li>動始送项清直建送中删除</li> </ul> |
| 单击此处添加备注                                    |                                                                                                    |               |         |                                                                                                    |
| 幻灯片第3张,共3张 印 中文(中國)                         |                                                                                                    | 会 前注 甲酸注 国    | 11 W 1  | ₽+ 57% B                                                                                                    |

当您完成预习 PPT 的制作,点击上传试题/手机课件:

| 审阅        | 视图   | 开发工具 | 雨课  | 菫    |      |    |
|-----------|------|------|-----|------|------|----|
| 250001    | 重加   | ▲ 『  | 门课件 | 新发掘接 | 功能设置 | 出来 |
| ē课视频<br>☆ | 网络视频 | L    |     |      | 百分   | z  |

您的雨课堂微信端会同步收到上传好的预习课件:

| く微信              | 雨课堂       | 1 |
|------------------|-----------|---|
|                  |           |   |
| 已将PPT同步<br>1月13日 | 到手机,快点预览吧 | I |
|                  | 哲学        |   |
| [哲学]同步成功。        |           |   |
| 阅读全文             |           |   |

您就可以点击预览刚制作的预习课件啦!

↓插入录音↓

预览课件中,如果您还想要插入录音,可以长按"按住说话"录制,录音片 段会自动保存到当前页。

| く返回  | 哲学   |         |
|------|------|---------|
|      |      | 1/4     |
|      |      |         |
|      |      |         |
|      |      |         |
|      | 哲学   |         |
|      |      |         |
|      |      |         |
|      |      |         |
| ى (ئ | 删除   |         |
|      | 按住说话 | $\odot$ |

以上功能,雨课堂建议您根据这份指南,亲自操作一遍哦!

④课后作业:通过课后作业发送和批改,基于教学大数据,教师可以更好地 了解学情,学生可以了解自己的学习问题和同伴学习情况。

|                      | 教师布置课          | 后作业                                       |                                  |                                             |                                                  |                        |                        |
|----------------------|----------------|-------------------------------------------|----------------------------------|---------------------------------------------|--------------------------------------------------|------------------------|------------------------|
| জ <del>চ</del> ৫ জ 🗐 | - <del>0</del> | <b>温馨提示:</b><br>教师也可以利用【批量<br>导入】, 快速制作题目 | (4)教<br>给学生,<br>试题库中             | 师预览后,可以E<br>也可以在课堂授<br>词取,进行随堂<br>雨课堂介绍1219 | 選接发送<br>课时从<br>考试。<br>・<br>・<br>・<br>・<br>・<br>・ | -m1 中國基品 40<br>< 近回 关闭 |                        |
| 文件 开始 插入             | 设计 切换 动画 幻灯    | 片放映 审阅 视图 加载项                             | 页 帮助 特色功能                        | 雨课堂 ♀ 操作说                                   | 明搜索                                              | 发布时间                   | 立即发布                   |
|                      |                |                                           | MOOC                             |                                             |                                                  | 截止时间                   | 充                      |
| 小雨 开启雨课堂授课           | 单选题 多选题 投票 填空  | 题 主观题 批量导入 新建试卷:                          | 「」 bassed<br>新建手机课件 插入<br>意理如照 6 | 插入 上传试卷/手机课                                 | 件 群发公告 功能                                        | 考试时长(分钟)               | 不限时                    |
| □登录 课堂教学             | 插入题目           |                                           | 课外                               | 资料制作                                        |                                                  | 公布答案时间                 | 交卷后立即显示                |
| > 10.000 - 000       | (2) 插入各类题目     | (1) 点击【新                                  | 建试卷】                             | (3) 试题制作完                                   | 5 <u>5</u> ,                                     | 发布班级                   | 共 0 ·                  |
| 3 + 683 - 8<br>      |                |                                           |                                  | 点击【上传试卷】                                    |                                                  | 703#±1810              |                        |
|                      |                |                                           |                                  | 将试卷田电脑问2<br>教师手机上预览。                        | 「「「」                                             | 取消                     | ~                      |
|                      |                |                                           |                                  |                                             | (                                                |                        | $\underline{\bigcirc}$ |

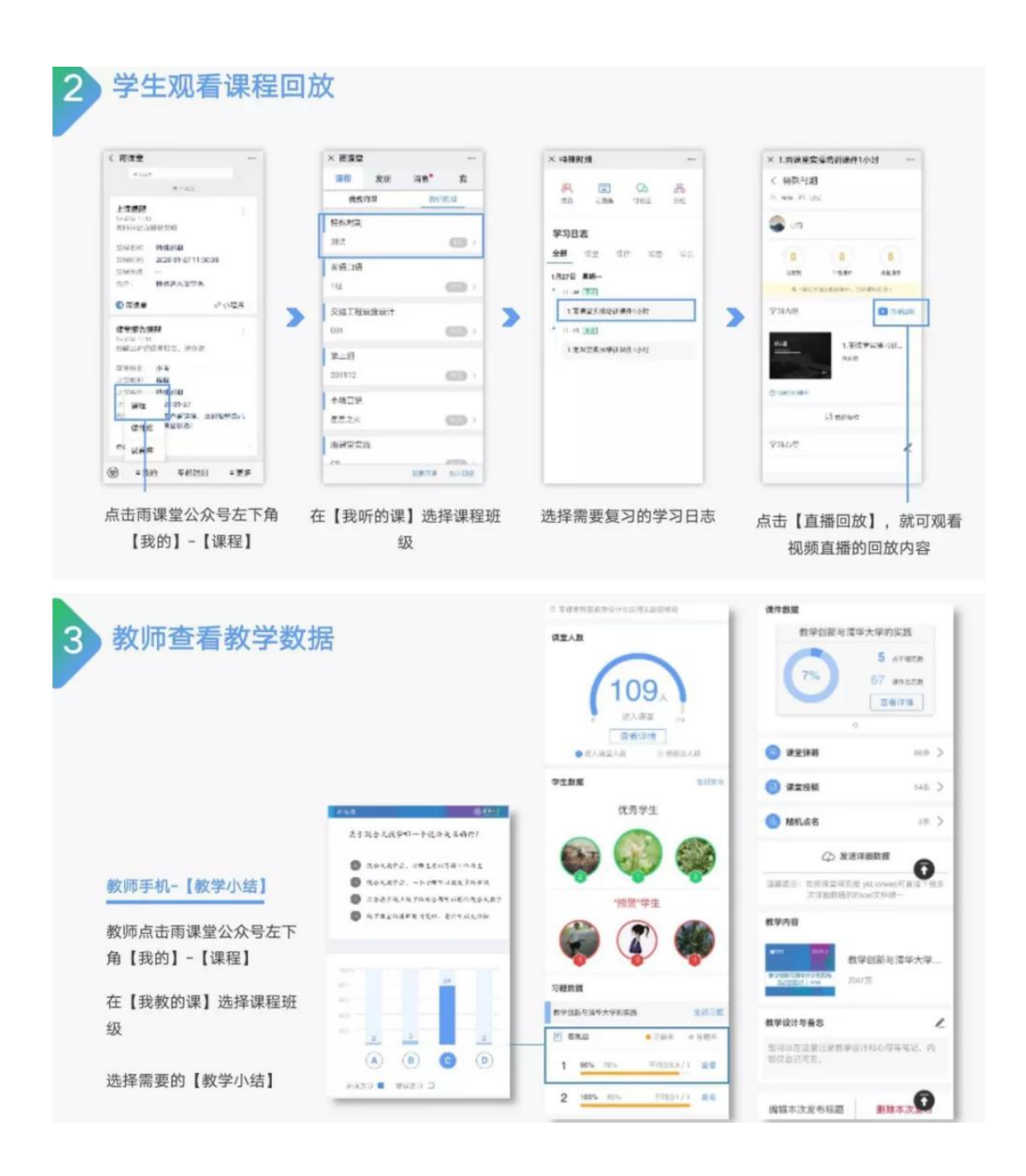

6、更多问题,请登录 https://www.yuketang.cn/help?list=11,或加入微信答疑群

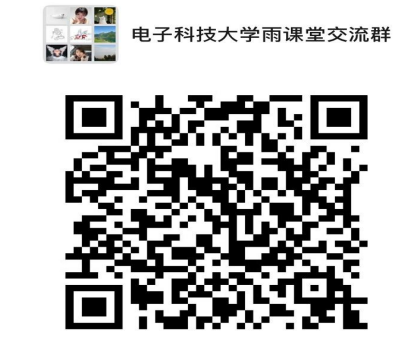

```
该二维码7天内(2月12日前)有效,重新进入将更新
```

## 更多帮助

用户QQ 群: 529448617

客服电话: 400-099-6061

官方邮箱: yuketang@xuetangx.com